## WorldCat Discovery Searching

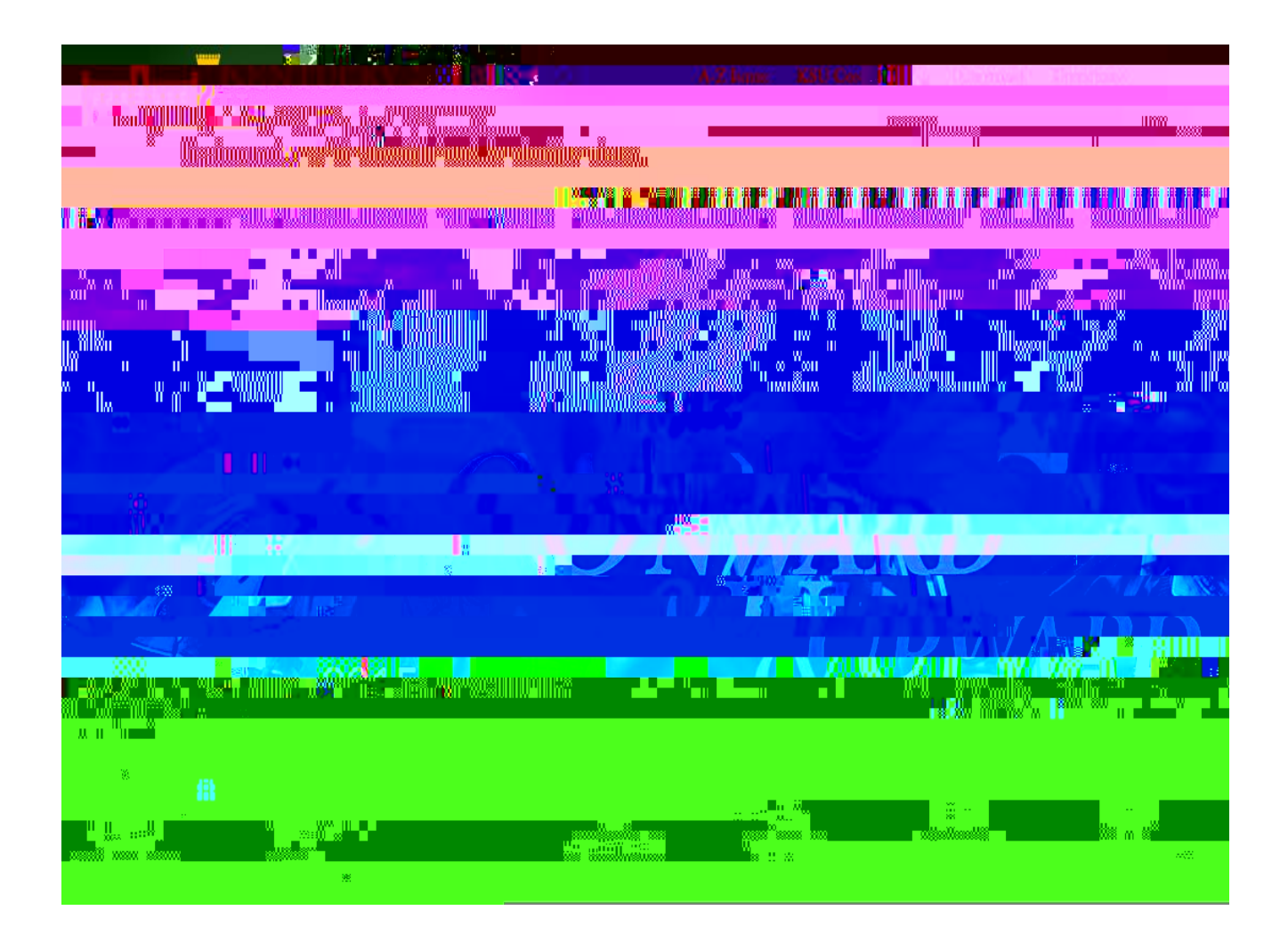

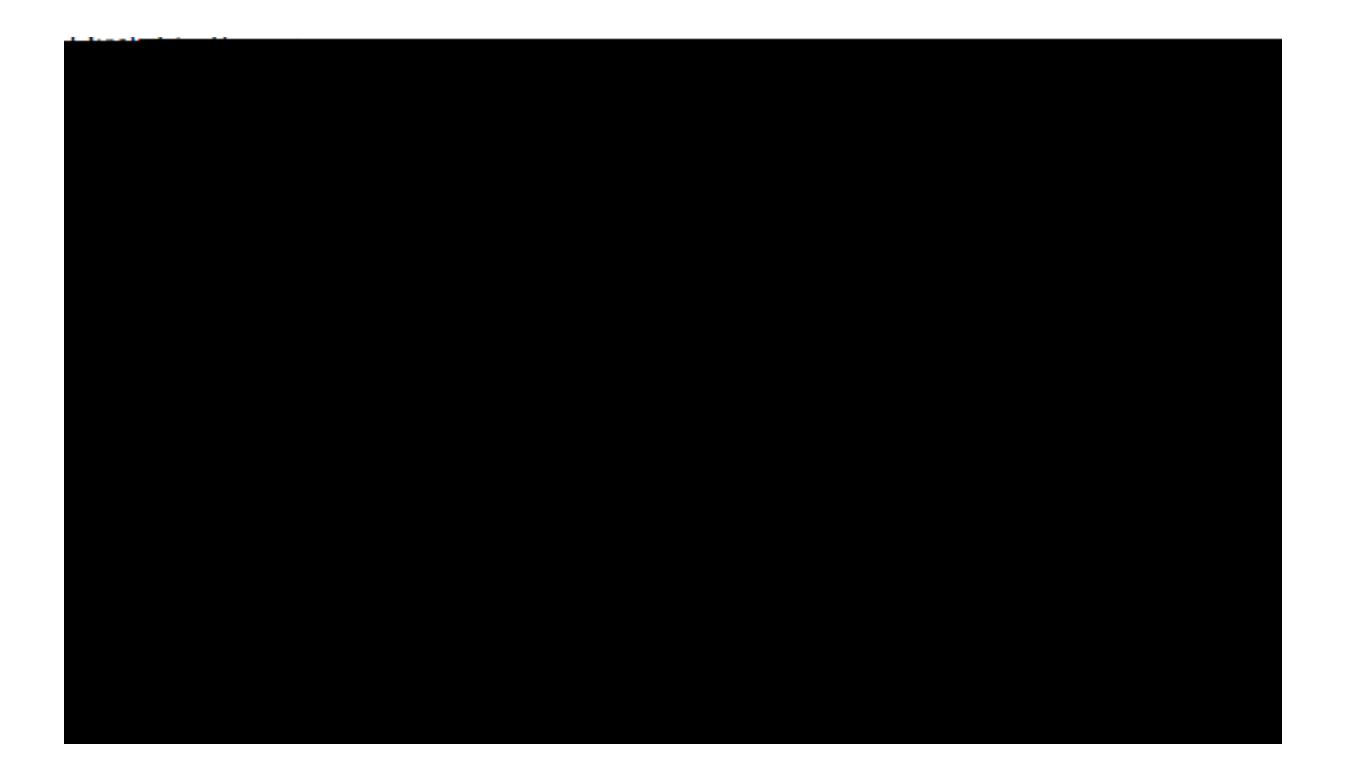

## Library

\_\_\_\_

| . р. 1.6. р1                          |                                                                                                    |                                                                                                    |
|---------------------------------------|----------------------------------------------------------------------------------------------------|----------------------------------------------------------------------------------------------------|
| obsite, a gateway to our              | ■ Reference Desk: (502) 597 →<br>6857                                                                 | Welcome to Paul G. Blazer Library's w                                                                 |
| · · · · · · · · · · · · · · · · · · · |                                                                                                    |                                                                                                    |
|                                       | ant service that there is an<br>contact of the second period of the second<br>second . Our ond second | oraniane and eupbort stall and available                                                              |
|                                       |                                                                                                    |                                                                                                    |
| de Ulawris <u>ger OOLC</u>            | The Library is pleased to structure<br>Base Theorem ("states for the South South<br>Database          | ces that the new Catalog is now<br>No Second Informative with 1991<br>WorldCart Discovery, support of |

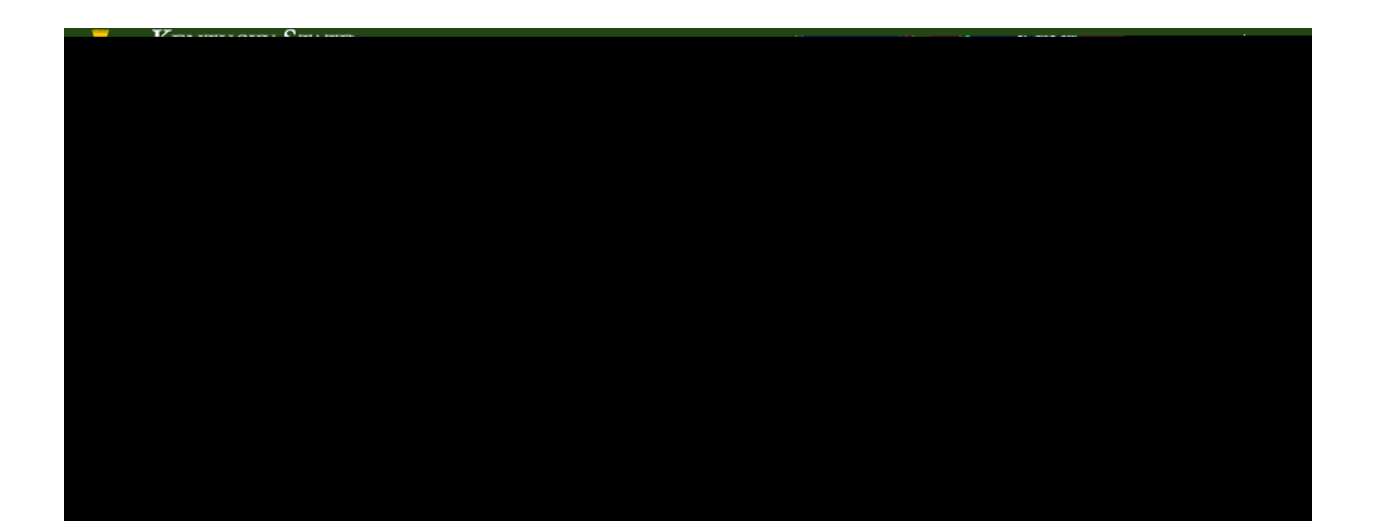

| . 🛪 | CENTRE CONTRACTOR OF STREET                                                |
|-----|----------------------------------------------------------------------------|
|     | Addreads - One dense in T<br>Social Sector Configuration Alexandry Minutes |
|     | 🞓 <u>Course Reserves</u> 🖼 <u>My List</u> 💿                                |

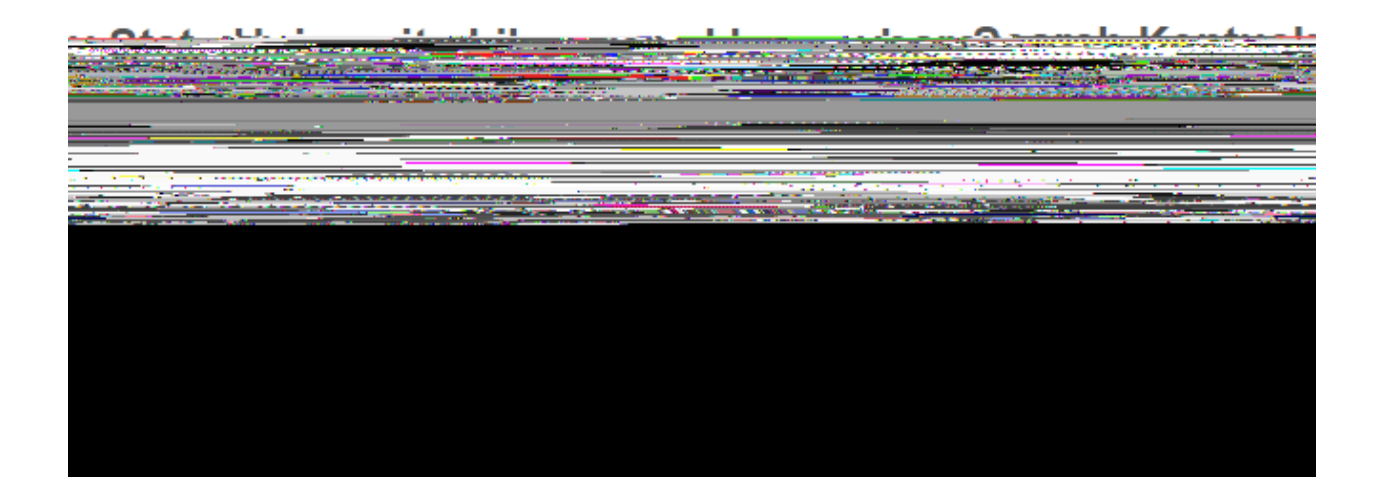

## Results Screen

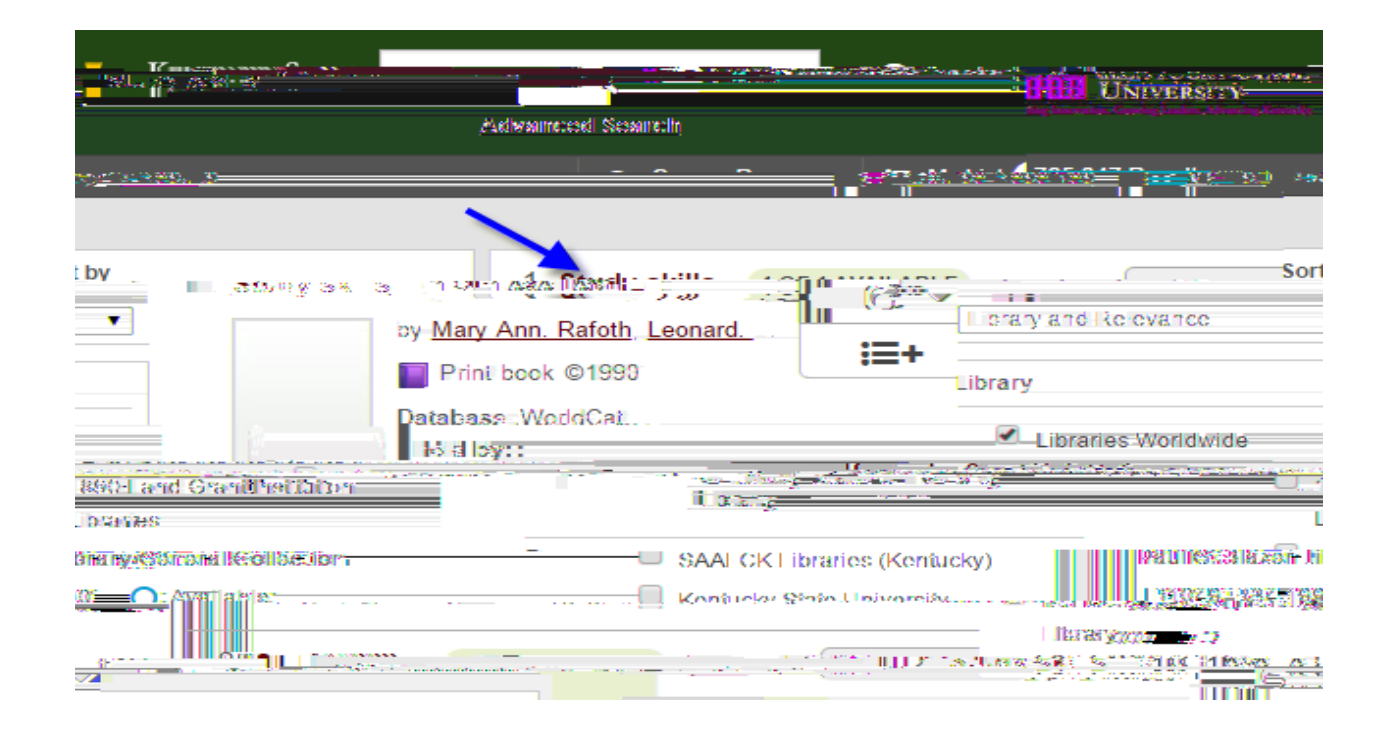

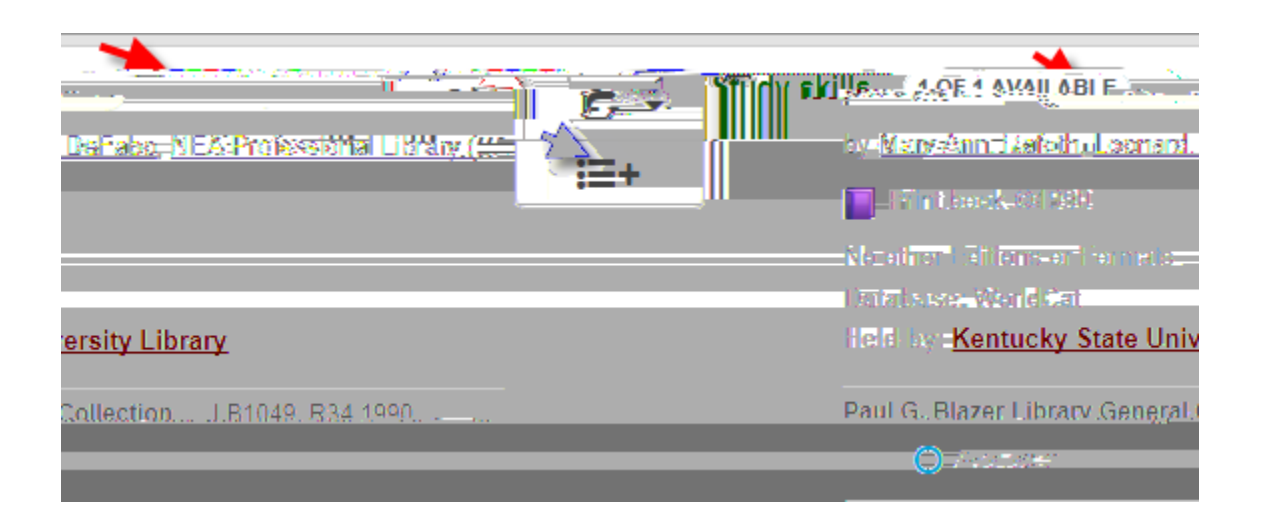

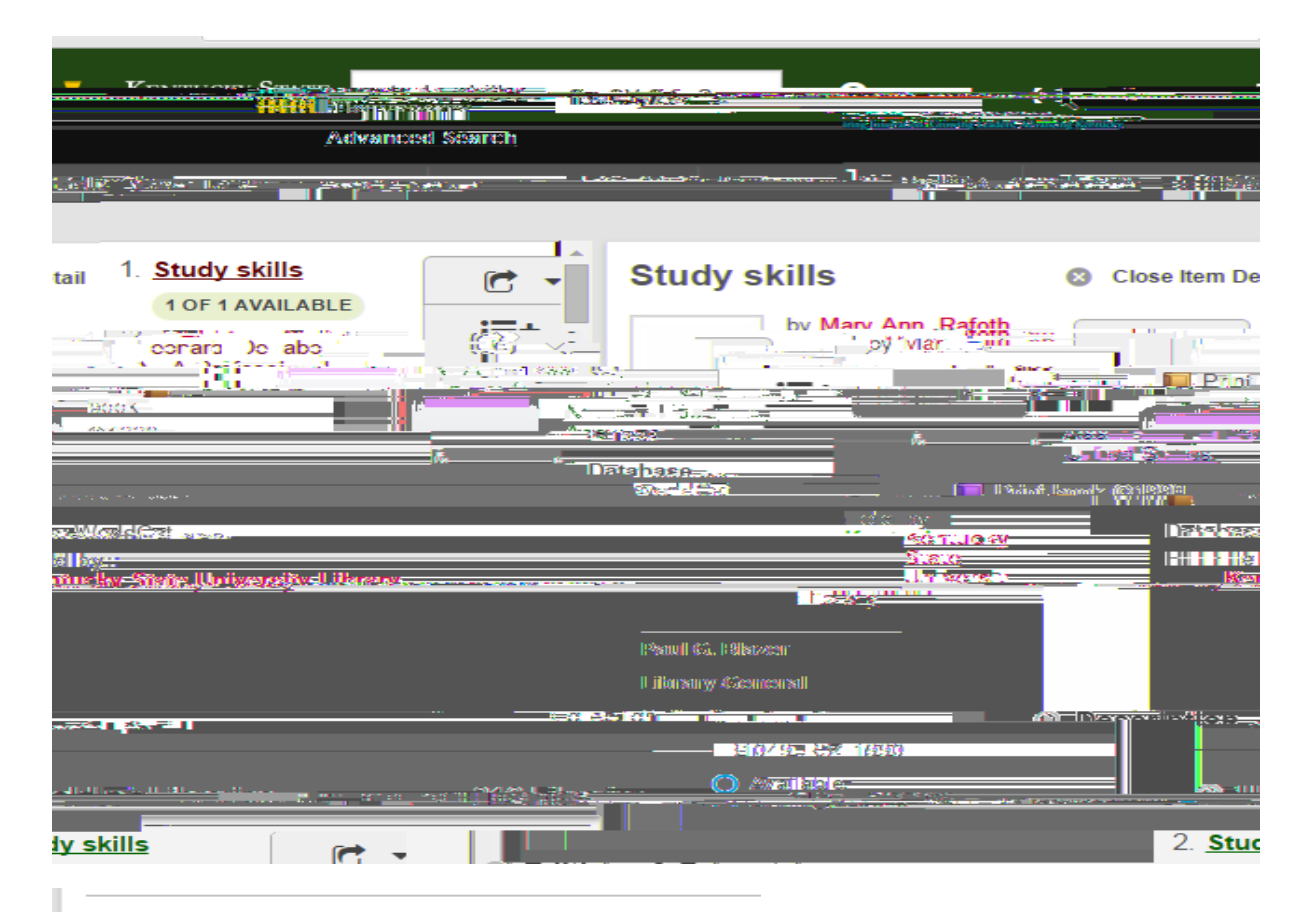

| Availability                                                                                                    |
|----------------------------------------------------------------------------------------------------|
| Please visit Kentucky State                                                                                                    |
| IVera function (Steller) [[]] diversize it will it is a seven of the second second secon |
| ablo. 💦 🕹 😽 Jocal Holdings Avail                                                                                                    |
| er Library General O Paul G. Blaze                                                                                                    |
| Call Number Availability<br>LB1049 .R34 1990 C Available                                                                                                    |

If the book is located at Blazer Library, you simply go to the shelf and retrieve the book. If it is online then sign in using your CWID. Contact the Reference Desk for assistance.

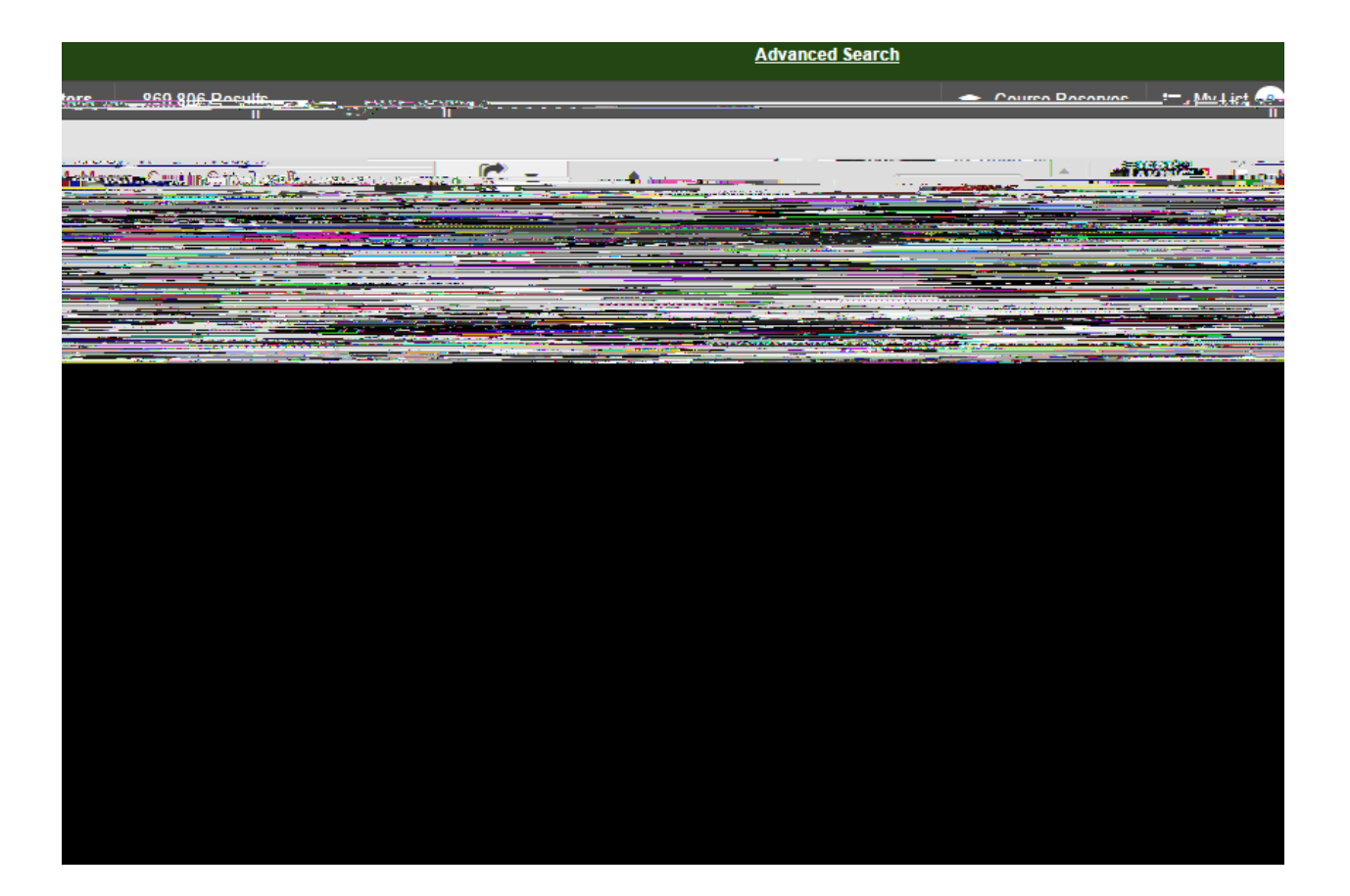